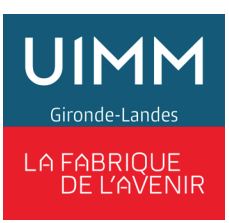

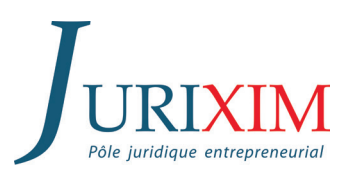

# NOUVEAU LE 4 OCTOBRE 2022, JURIXIM.FR FAIT PEAU NEUVE

**Dirigeant ou collaborateur d'une entreprise adhérente**, le compte vous permettant d'accéder aux informations qui vous sont réservées ne sera plus actif.

Dès sa mise en ligne, nous vous invitons à créer votre compte sur le nouveau site **jurixim.fr** pour maintenir votre accès aux actualités et dossiers thématiques.

## Comment créer un compte sur le nouveau site jurixim.fr?

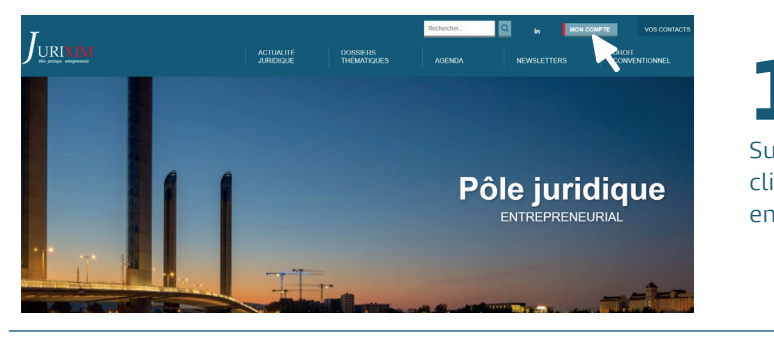

1

Sur la page d'accueil, cliquez sur le bouton « **MON COMPTE** » en haut à droite

### SE CONNECTER

| Adresse email        |      |        |  |
|----------------------|------|--------|--|
| Mot de passe         |      |        |  |
| Mot de passe oublé ? |      |        |  |
|                      | CONN | IEXION |  |

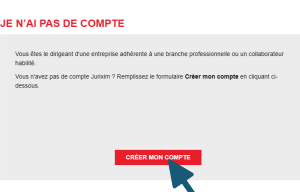

Sur la page « Mon compte », cliquez sur le bouton « **CRÉER MON COMPTE** »

2

Au début du formulaire, cochez « **DIRIGEANT** » ou « **COLLABORATEUR** »

| DIRIGEANT O COLLABORATEUR      |                            |  |
|--------------------------------|----------------------------|--|
| * ver votre identifiant        | * Créer votre mot de passe |  |
| * Confirmer votre mot de passe |                            |  |
| * Nom                          | * Prénom                   |  |

Vous avez coché « DIRIGEANT » Renseignez un identifiant et un mot de passe de votre choix puis saisissez vos coordonnées

> Vous avez coché « COLLABORATEUR » Saisissez les coordonnées de votre dirigeant puis renseignez un identifiant et un mot de passe de votre choix. Saisissez ensuite vos coordonnées

| JE CRÉÉ MON COMPTE             |                            |
|--------------------------------|----------------------------|
| O DIRIGEANT * COLLABORATEUR    |                            |
| * Nom du dirigeant             | * Prénom du dirigeant      |
| * Téléphone du dirigeant       | * Email du dirigeant       |
| * Créer votre identifiant      | * Créer votre mot de passe |
| * Confirmer votre mot de passe |                            |
| * Nom                          | * Prénom                   |

#### \* Champs obligatoires

En soumettant ce formulaire, j'accepte que les informations saisies soient exploitées afin de traiter ma demande.\*

Jurxim recueille votre adresse e-mail afin de trater votre demande. Les autres données sont facultatives pour le suivi de votre demande. Conformément à la loi informatique et libenés, vous bénéficiez d'un droit d'accès, de rectification et de suppression de vos données. Vous pouvez également vous opposer, pour un monti régime, à l'utilisation de vos données. Vous seul pouvez exercer ces droits sur vos propres données en vous artersant à 13, avenue Manye Barté - BP 75, 35258 Bruges Cedex ou à nbertailiguimm3340 com en précisant dans trobjet du courrier « Droits des personnes » et en joignant la copie de votre justificatif d'identité.

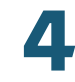

Une fois le formulaire complété, avec tous les champs obligatoires remplis, cliquez sur le bouton « **INSCRIPTION** »

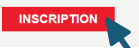

Votre demande de création de compte sera traitée par le service des adhésions dans les meilleurs délais. Vous recevrez une notification par mail lorsque votre compte sera actif. À partir de ce moment-là, vous pourrez utiliser votre mail et votre mot de passe pour vous connecter. En cas de besoin : Nadège Bertail - 05 56 57 44 35 - nbertail@uimm3340.com

Bonne navigation sur le nouveau site Internet jurixim.fr